| Оплата банковской картой                 |                                  | Оплата через Сбербанк Онлайн или    |                                                                                                    |
|------------------------------------------|----------------------------------|-------------------------------------|----------------------------------------------------------------------------------------------------|
| через банкоматы                          | Оплата наличными через           | мобильное приложение                | Подключить услугу «Автоплатеж»                                                                                                    |
| Сбербанка                                | банкоматы Сбербанка              | СбербанкОнлайн                      |                                                                                                    |
| При оплате <b>картой</b>                 | При оплате наличными –           | 1. Зайдите в личный кабинет         | 1. Зайдите в личный кабинет                                                                                                    |
|                                          | выберите пункт меню «Платежи     | СбербанкОнлайн (используйте для     | СбербанкОнлайн (используйте для                                                                                                    |
|                                          | наличными»                       | входа официальный сайт Sberbank.ru) | входа официальный сайт                                                                                                    |
|                                          |                                  |                                     | Sberbank.ru)                                                                                                    |
| переводы» >                              | 1. Disceptie hyperbolic metro:   | 2. Для совершения платежа           |                                                                                                    |
| «Образование» >                          | «Образование» >«Школы»>          |                                     | 2. $\mathbf{D} \ll \mathbf{M} \mathbf{u} + \mathbf{D} \approx \mathbf{U} + \mathbf{U} \approx \mathbf{U} + \mathbf{U} \approx \mathbf{U} \approx$ |
| «школы» «питание                         | «Питание школьников<br>Кулбарору | платежи»>«Образование»>«школы       |                                                                                                    |
| школьников кузоасса»                     | кузоасса»                        | »> «питание школьников кузоасса»    | «подключить автоплатеж»                                                                                                    |
| 2. Введите номер                         | 2. Введите номер лицевого        | Либо в поисковой строке введите:-   | 5. Выберите раздел                                                                                                    |
| лицевого счета                           | счета                            | Школьное питание, либо ИНН          | «Образование»>«Школы»>                                                                                                    |
| <b>Υ</b> δοπμτορι μτο Βι                 | 3 Вредите ФИО                    | 420000005                           | «Питание школьников Кузбасса»                                                                                                    |
| у осдитсев, что вы<br>пополндете линерой | лиательшика серию/номер          | 3 Укажите карту списания и          | З Ввелите номер лицевого                                                                                                    |
|                                          | паспорта и наумите               |                                     |                                                                                                    |
| Посмотрито тогущий                       |                                  | введите помер лицевого счета        | CHC1a                                                                                                    |
|                                          | «продолжить»                     | Убедитесь, что Вы пополняете        | 4. Введите Ваш ФИО и                                                                                                    |
|                                          | 4. Введите сумму платежа         | лицевой счет своего ребенка.        | серию/номер паспорта, нажмите                                                                                                    |
| пажмите «далее»                          | 5. Убелитесь, что Вы             | Посмотрите текущий остаток на       | «Продолжить»                                                                                                    |
| 3. Введите ФИО                           | пополняете лицевой счет своего   | счете, нажмите «Далее»              | 5. Заполните параметры                                                                                                    |
| плательщика,                             | ребенка. Посмотрите текуший      | 4. Ввелите ФИО плательшика.         | Автоплатежа (сумму.                                                                                                    |
| серию/номер паспорта и                   | остаток на счете, нажмите        | серию/номер паспорта и нажмите      | периоличность, лату ближайшего                                                                                                    |
| нажмите « <b>Продолжить</b> »            | «Оплятить»                       | «Продолжить»                        | платежа, название и нажмите                                                                                                    |
| 4 Ввелите сумму, на                      |                                  |                                     | «Полключить»                                                                                                    |
| которую пополняете счет.                 |                                  | 6. Введите сумму, на которую        |                                                                                                    |
|                                          |                                  | пополняете счет.                    | 6. Подтвердите подключение                                                                                                    |
| 5. Сверьте реквизиты,                    | *11                              | 7. Сверьте реквизиты и              | SMS-паролем                                                                                                    |
| нажмите «Оплатить»                       | может                            | подтвердите оплату по SMS           |                                                                                                    |
|                                          | незначительно отличаться в       |                                     |                                                                                                    |
|                                          | <i>зависимости от типа</i>       |                                     |                                                                                                    |
|                                          | устроиства                       |                                     |                                                                                                    |

## ПОШАГОВАЯ ИНСТРУКЦИЯ ПО ОПЛАТЕ ЗА ШКОЛЬНОЕ ПИТАНИЕ